## **Debitor anlegen**

Um einen Debitor anzulegen muss zuerst über das Menü/Verkauf/Debitoren die Debitorenmaske geöffnet werden. Diese Maske ist z.B. auch über die Aufträge oder Angebote erreichbar.

In der Debitorenmaske auf die Adresse klicken, um in die Adressmaske zu gelangen:

| 🖆 eRadwerk live 91.196.145.83:50017                                                                                                    |                                                    | 💶 🖻 🔀                                                                                                    |
|----------------------------------------------------------------------------------------------------|----------------------------------------------------|----------------------------------------------------------------------------------------------------|
| Programm Ansicht Maskena                                                                                                    | uswahl Funktionsauswahl                            | root (0) [root (0)] PID 30671 20.04.2013 KW: 16 13.50:05                                                                                                    |
| Maskenbaum                                                                                                    | Anmeldung/ Startmenü/ Verkauf/ Aufträge/ Debitoren |                                                                                                    |
| Maskenbaum  Startmenü Verkauf Artikel Debitoren Container-Verwaltung Preislistenkopf Nebenkosten Angebote Aufträge Container-Verwaltur Angebote VK-Lieferungen VK-Rechnungen Wiedervorlagen und Bestellung Dokumente zuweise | Anmeldung/ Startmenü/ Verkauf/ Aufträge/ Debitoren | i i   i i   i i |
| CSV- Und Excel-Ext     Debitoren     Gespeicherte Doku     Dokumente zuwei     Provisionsstaffel                                                                                                    | Währung EUR <mark>I</mark> Faktor  1,00000 Rabatt  | 0,00 Textbausteine Angebot                                                                                                    |

## Die Adressmaske leeren:

| 🕌 eRadwerk live 91.196.145.83:50017                            |                                                              |                                                          |
|----------------------------------------------------------------|--------------------------------------------------------------|----------------------------------------------------------|
| Programm Ansicht Maskena                                       | uswahl Funktionsauswahl                                      | root (0) [root (0)] PID 30671 20.04.2013 KW: 16 13:54:09 |
| Maskenbaum                                                     | Anmeldung/ 🌮 📶 pü/ Verkauf/ Aufträge/ Debitoren/ Adressen    |                                                          |
| Maskenbaum                                                     | Anmeldung/ 9 June 10/ Verkaul/ Auftrage/ Debitoren/ Adressen | i i i i i i i i i i i i i i i i i i i                    |
| <ul> <li>Debitorenbanken</li> <li>Druckeinstellunge</li> </ul> | Land D Sprache M                                             |                                                          |

Die Adressmaske wird nun ohne Inhalt angezeigt und die Adresse kann erfasst werden: Zuerst muss entschieden werden, ob es sich um eine Firmenadresse oder Personenadresse handelt.

| 🕌 eRadwerk live 91.196.145.83:50017                    |                                                              |                                                          |
|--------------------------------------------------------|--------------------------------------------------------------|----------------------------------------------------------|
| Programm Ansicht Maskenau                              | Iswahl Funktionsauswahl                                      | root (0) [root (0)] PID 30671 20.04.2013 KW: 16_13:57:10 |
| Maskenbaum                                             | Anmeldung/ Startmenü/ Verkauf/ Aufträge/ Debitoren/ Adressen | 1                                                        |
| Debitoren     Container-Verwaltung     Preislistenkopf | (₽) (1) (+) (4) (+) (+) (2) (5) (4) (4)       Suchen         |                                                          |
| Nebenkosten     Angebote                               | Adresse Firma - Profil Firma - Zusatz Historie Zusätze       | Dubletten Dokumente                                      |
| Aufträge                                               | Allaemein                                                    |                                                          |
| Container-Verwaltur     Angebote                       | Adressnr. Typ Firmenadresse                                  | Konzern                                                  |
| VK-Lieferungen                                         | Firmenadresse                                                |                                                          |
| - VK-Rechnungen - Wiedervorlagen und                   | Firma / Person Adresse                                       | Personen / Firmenadresse der Person                      |
| Bestellung     Dokumente zuweise                       | Firma 1                                                      | 🛄 Adressnr. Name 🛆 Vorname 🛆                             |
| Druckeinstellungen                                     | Firma 2                                                      |                                                          |
| CSV- und Excel-Exp<br>Debitoren                        | Zusatz                                                       |                                                          |
| gespeicherte Doku                                      | Straße                                                       |                                                          |
| Dokumente zuwei<br>Provisionsstaffel                   | PLZ Ort                                                      |                                                          |
| Angebote                                               | Ortsteil Postvorzug Strasse 🔻                                |                                                          |
| <ul> <li>Aufträge</li> <li>VK-Lieferungen</li> </ul>   | GK PLZ                                                       |                                                          |
| VK-Rechnungen                                          | Plz Postf. Postfach                                          |                                                          |
| Historie     Debitorenbanken                           | Land Sprache                                                 |                                                          |
| Druckeinstellunge                                      |                                                              |                                                          |
| <ul> <li>Offene Posten</li> <li>Mahnkonf</li> </ul>    | - Kommunikation                                              | Status-Informationen                                     |
| CSV- und Excel-E                                       | 🛄 Typ 🛛 Anzeige                                              | Status Gebiet .                                          |
| Adressen 🗸                                             |                                                              | Pate 🔀 Geb.PLZ                                           |
| Funktionen                                             |                                                              | Anlagegr. 🛛 🖸 Verwendet                                  |
| USt.ID. prüfen                                         |                                                              | Gesperrt von Freigabe                                    |
| Listendruck (a4 P)                                     |                                                              | Sperrgrund                                               |
| Adresse freigeben                                      |                                                              |                                                          |
|                                                        |                                                              |                                                          |
|                                                        |                                                              |                                                          |
|                                                        |                                                              |                                                          |
|                                                        |                                                              |                                                          |
|                                                        |                                                              |                                                          |
|                                                        |                                                              |                                                          |

Clever Businessing.

| 🕌 eRadwerk live 91.196.145.83:50017                                                                                                    |                                                                                                    |                                                                                   |
|----------------------------------------------------------------------------------------------------|----------------------------------------------------------------------------------------------------|-----------------------------------------------------------------------------------|
| Programm Ansicht Maskenau                                                                                                    | uswahl Funktionsauswahl                                                                                                    | root (0) [root (0)] PID 30671_20.04.2013 KW: 16_14:00:39                          |
| Maskenbaum                                                                                                    | dung/ Startmenü/ Verkauf/ Aufträge/ Debitoren/ Adressen                                                                                                    |                                                                                   |
| <ul> <li>Debitoren</li> <li>Container-Verwaltung</li> <li>Preislistenkopf</li> <li>Nebenkosten</li> </ul>                                                                                                    |                                                                                                    |                                                                                   |
| <ul> <li>Angebote</li> <li>Aufträge</li> <li>Container-Verwaltur</li> <li>Angebote</li> <li>VK-Lieferungen</li> <li>VK-Rechnungen</li> <li>Wiedervorlagen und</li> </ul>                                                                                                    | Adresse Person - Zusatz Person - Profil Historie Zusätze<br>Allgemein<br>Adressnr. Typ Personenadress                                                                                                    | Personen / Firmenadresse der Person                                               |
| Bestellung     Dokumente zuweise     Druckeinstellungen     CSV- und Excel-Exr     Debitoren     gespeicherte Doku     Dokumente zuwei     Provisionsstaffel     Angebote     Aufträge     VK-Lieferungen     VK-Rechnungen     VK-Rechnungen     VK-Rechnungen     Offene Posten     Mahnkopf     CSV- und Excel-E     Adressen     Prunktionen USt.ID. prüfen Listendruck (a4 P) Adresse in die Auswahl übernehn Adresse freigeben | Anrede       Herr       Image: Constraint of the state of the state of th | Firma 1                                                                           |
|                                                                                                    | Kommunikation                                                                                                    | Status-Informationen<br>Gebiet<br>Pate<br>Anlagegr.<br>Gesperrt von<br>Sperrgrund |

Nach dem erfolgreichen Speichern wird eine Adressnummer vom System zugeteilt. Anschließend zurück mit Daten in die Debitorenmaske:

| 🗳 eRadwerk live 91.196.145.83:50017                                                                                                    |                                     |                                                        |                                                                        |                                          |            |                       |                | FX      |
|----------------------------------------------------------------------------------------------------|-------------------------------------|--------------------------------------------------------|------------------------------------------------------------------------|------------------------------------------|------------|-----------------------|----------------|---------|
| Programm Ansicht Maskenau                                                                                                    | uswahl Funk                         | tionsauswahl                                           | 100                                                                    | root (                                   | 0) [root ( | 0)] PID 30671-20.04.: | 2013 KW: 16-14 | 1:03:58 |
| Maskenbaum                                                                                                    | Anmeldung/ S                        | Startmenü/ Verkauf/ Aufträ                             | ge/ Debitoren/ Adressen                                                |                                          |            |                       |                |         |
| Angebote     Aufträge     VK-Lieferungen                                                                                                    |                                     |                                                        |                                                                        | (i) 🖄 (                                  |            |                       | 330            |         |
| VK-Rechnungen                                                                                                    | Suchen                              |                                                        |                                                                        |                                          |            |                       | 1/1/           | 11      |
| <ul> <li>Historie</li> <li>Debitorenbanken</li> <li>Druckeinstellungen</li> <li>Offene Posten</li> <li>Mahnkopf</li> <li>CSV- und Excel-Export</li> <li>Adressen</li> </ul> | Adresse F<br>Allgemein<br>Adressnr. | Person - Zusatz <sup>®</sup> Person ·<br>P-1000001 Typ | - Profil <sup>®</sup> Historie <sup>®</sup> Zusätz<br>Personenadres: ▼ | e <sup>®</sup> Dubletten <sup>®</sup> De | okument    | e<br>Hauptadr.        |                |         |
|                                                                                                    | Firma / P                           | erson                                                  |                                                                        | Personen                                 | / Firmen   | adresse der Person    |                |         |
| <ul> <li>Gesprächsnotiz</li> <li>Kommunikationsdaten</li> </ul>                                                                                                    | Anrede                              | Herr                                                   |                                                                        | Firma 1                                  |            |                       |                |         |
| Kampagnen-Adressen                                                                                                    | Vorname                             | Udo                                                    |                                                                        | Firma 2                                  |            |                       |                |         |
| Berichte     Etiketten - Zusammenste                                                                                                    | Name                                | Terschanski                                            |                                                                        | Zusatz                                   |            |                       |                | _       |
| Firmenadresse                                                                                                    | Titel                               |                                                        |                                                                        | Straße                                   | Eppleri    | nweg 22               |                | _       |

In der Debitorenmaske das Feld Debitor löschen, ggf. weitere Daten anpassen und mit F1 neu einfügen:

| 🏄 eRadwerk live 91.196.145.83:50017                                                                                                    |                                                                                                    |                                                                                                    |
|----------------------------------------------------------------------------------------------------|----------------------------------------------------------------------------------------------------|----------------------------------------------------------------------------------------------------|
| Programm Ansicht Maskenau                                                                                                    | Iswahi Funktionsauswani 1000 (                                                                                                    | (U) [root (U)] PID 30671 20.04.2013 KW. 16_14.00.50                                                                                                    |
| eRadwerk live 91.196.145.83:50017 Programm Ansicht Maskenau Container-Verwaltung Preislistenkopf Nebenkosten Angebote Aufträge Container-Verwaltung Angebote VK-Lieferungen VK-Rechnungen VK-Rechnungen CSV- und Excel-Export Debitoren Gespeicherte Dokumente Dokumente zuweisen Provisionsstaffel Aufträge VK-Lieferungen VK-Rechnungen VK-Rechnungen VK-Rechnungen VK-Rechnungen VK-Rechnungen VK-Rechnungen VK-Rechnungen VK-Rechnungen VK-Rechnungen VK-Rechnungen VK-Rechnungen VK-Rechnungen VK-Rechnungen K-K-Rechnungen VK-Rechnungen VK-Rechnungen VK-Lieferungen VK-Lieferungen VK-Lieferungen VK-Lieferungen VK-Lieferungen VK-Rechnungen Historie Debitorenbanken Druckeinstellungen GSV- und Excel-Export VK-Lieferungen VK-Lieferungen VK-Lieferungen VK-Lieferungen VK-Rechnungen Historie Debitorenbanken Druckeinstellungen VK-Lieferungen VK-Lieferungen VK-Lieferungen VK-Lieferungen VK-Lieferungen VK-Rechnungen Ust-IdNr. online prüfen | swahl Funktionsauswahl       root (                                                                                                    | O) [root (0)] PID 30671 20.04.2013 KW: 16 14:06:50   1/1/8   Posten Preislistenkopf Statistik Dokun (1)   Adresse   P-1000001   Market   P-1000001   Image: Construction of the second of the second of t |
|                                                                                                    | Rechnungsinformationen         Offen       0,00 EUF       Umsatz       88,24 EUF         Umsatz Vorjah       0,00 EUF       Umsatz Ifd Jah       88,24 EUF         DSO       0,00       [2039] Datensatz wurde übernommen. |                                                                                                    |

Nach dem erfolgreichen Speichern wird eine Debitorennummer vom System zugeteilt.

| 🕌 eRadwerk live 91.196.145.83:50017                                                                                 |                                                                                                    |                                                                                                    |
|----------------------------------------------------------------------------------------------------|----------------------------------------------------------------------------------------------------|----------------------------------------------------------------------------------------------------|
| Programm Ansicht Maskena                                                                                            | uswahl Funktionsauswahl                                                                                                    | root (0) [root (0)] PID 30671 20.04.2013 KW: 16 14:10:01                                                                                                    |
| Maskenbaum                                                                                                    | Anmeldung/ Startmenü/ Verkauf/ Aufträge/ Debitoren                                                                                                    |                                                                                                    |
| <ul> <li>Startmenü</li> <li>Verkauf</li> <li>Artikel</li> </ul>                                                     | Image: Contraction of the sector of the sector of the s | i     i     i </td |
| Oebitoren     Ortainer-Verwaltung     Preislistenkopf     Nebenkosten                                               | Debitoren FiBu Erweitert NK-Regelsätze Verbindungen Fa                                                                                                    | aktura Offene Posten Preislistenkopf Statistik Dokum                                                                                                    |
| <ul> <li>Angebote</li> <li>Aufträge</li> <li>Container-Verwaltung</li> </ul>                                        | Kundennr. Steuernummer                                                                                                    | Udo                                                                                                    |
| Angebote     VK-Lieferungen     VK-Rechnungen     Wiedervorlagen und T                                              | Epplerinweg 22<br>D 73614 Schorndorf , Württ<br>49 /                                                                                                    |                                                                                                    |
| <ul> <li>Bestellung</li> <li>Dokumente zuweisen</li> <li>Druckeinstellungen</li> <li>CSV- und Excel-Expo</li> </ul> | Zahlungsbedin Sofort                                                                                                    | 0,00 Textbausteine                                                                                                    |